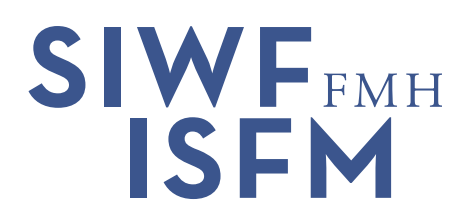

# Fortbildungsplattform

Anleitung für Ärztinnen und Ärzte

Mit der Fortbildungsplattform (<u>Link</u>) können Sie als Ärztin oder als Arzt ihre Fortbildungsaktivitäten online dokumentieren. Die neue Plattform vereinfacht die Abläufe und führt Sie direkter zum gewünschten Fortbildungsdiplom.

# Einstieg in die Fortbildungsplattform

Der Einstieg in die Fortbildungsplattform erfolgt über <u>myFMH</u>. Sofern Sie noch nicht über ein myFMH-Login verfügen oder Schwierigkeiten mit dem Login haben, können Sie sich direkt bei der myFMH-Helpline melden (Telefon: 031 359 12 59, E-Mail: <u>myfmh@fmh.ch</u>).

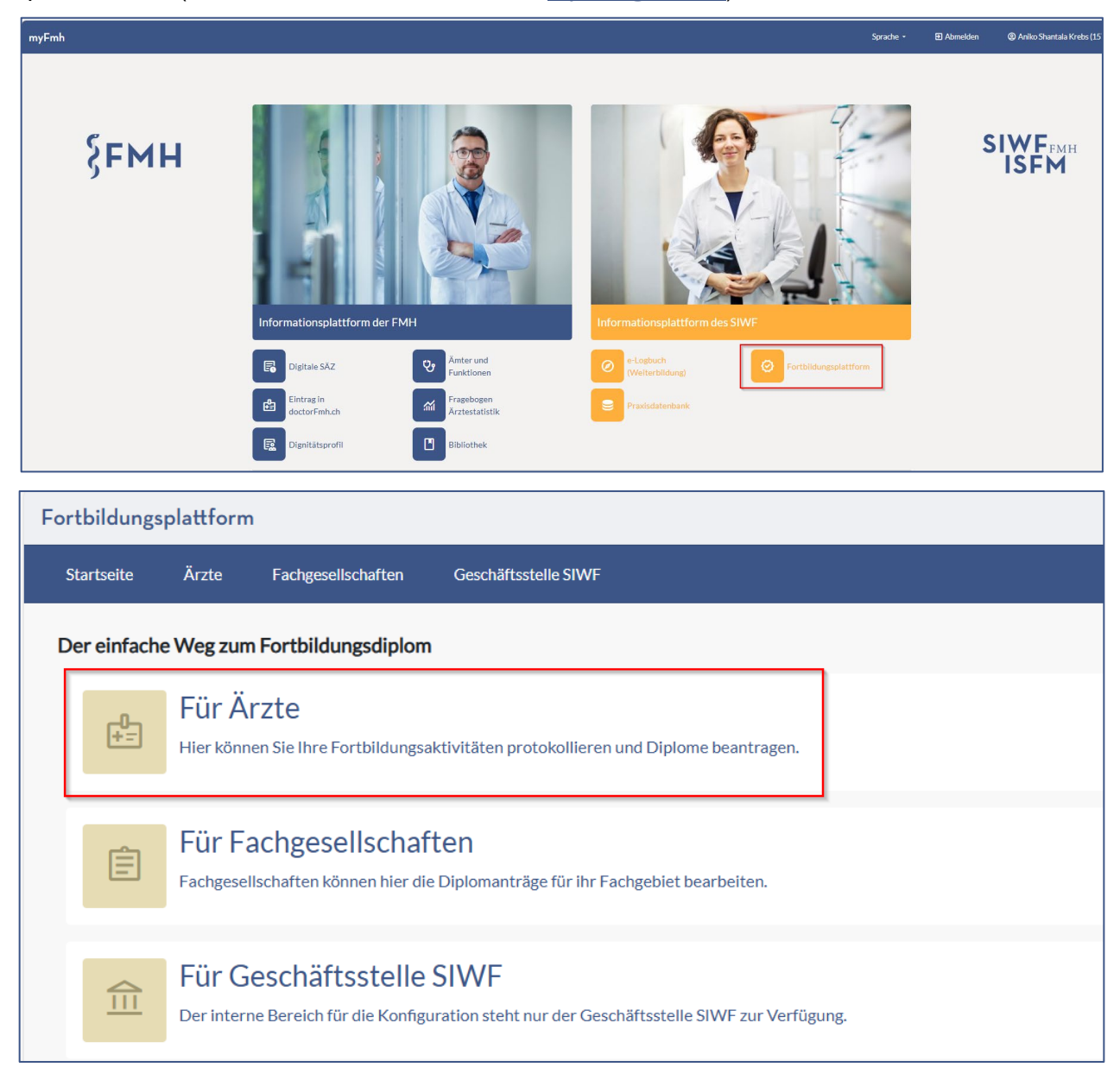

SIWF Schweizerisches Institut für ärztliche Weiter- und Fortbildung | ISFM Institut suisse pour la formation médicale postgraduée et continue Postfach | 3000 Bern 16 | Telefon +41 31 503 06 00 | info@siwf.ch | www.siwf.ch

# Auswahl der richtigen Sprache

| Fortbildungsplattform                   |                                                                                                    |                   |                         |                    |                          |  | ↗ myFMH | Sprache - D Abmelden |  |  |
|-----------------------------------------|----------------------------------------------------------------------------------------------------|-------------------|-------------------------|--------------------|--------------------------|--|---------|----------------------|--|--|
| Startseite                              | Aktivitäten erfassen                                                                                                    | Diplom beantragen | Rund um die Fortbildung | Fachgesellschaften | Meine Fachgebiete ändern |  |         | DE<br>FR             |  |  |
| Der einfache Weg zum Fortbildungsdiplom |                                                                                                    |                   |                         |                    |                          |  |         |                      |  |  |
| Ê                                       | Aktivitäten erfassen<br>Protokollieren Sie hier die Fortbildungsaktivitäten, die Sie gemacht haben, damit Ihnen die Credits angerechnet werden können. |                   |                         |                    |                          |  |         |                      |  |  |

# Auswahl der gewünschten Fachgebiete

Beim ersten Aufruf der Fortbildungsplattform können Sie Ihr/e Fachgebiet/e auswählen. Diese Fachgebiete werden fortan ganz oben in den Listen angezeigt. Sie können diese Auswahl jederzeit über den Navigationspunkt «Meine Fachgebiete ändern» auf der Startseite der Fortbildungsplattform anpassen.

| Fortbildung | splattform                                                                                                    |                                          |                                |                            |                          | Onterstützung | ⊿ myF |  |  |  |  |
|-------------|----------------------------------------------------------------------------------------------------|------------------------------------------|--------------------------------|----------------------------|--------------------------|---------------|-------|--|--|--|--|
| Startseite  | Aktivitäten erfassen                                                                                                    | Diplom beantragen                        | Rund um die Fortbildung        | Fachgesellschaften         | Meine Fachgebiete ändern |               |       |  |  |  |  |
| Der einfac  | Der einfache Weg zum Fortbildungsdiplom                                                                                                    |                                          |                                |                            |                          |               |       |  |  |  |  |
| Ē           | Aktivitäten e<br>Protokollieren Sie hier                                                                                                    | rfassen<br>die Fortbildungsaktivitäte    | en, die Sie gemacht haben, dan | nit Ihnen die Credits ange | rechnet werden können.   |               |       |  |  |  |  |
| ×           | EX Fortbildungsdiplom beantragen<br>Auf der Basis der erfassten Aktivitäten können Sie Ihr Fortbildungsdiplom beantragen.                                |                                          |                                |                            |                          |               |       |  |  |  |  |
| \$          | Rund um die Fortbildung<br>Allgemeine Informationen über die Fortbildungspflicht gemäss Medizinalberufegesetz (MedBG) und die Fortbildungsordnung (FBO). |                                          |                                |                            |                          |               |       |  |  |  |  |
| - C 1       | Fachgesellscl<br>Hier finden Sie Informa                                                                                                    | naften<br>Itionen und Links zu den e     | inzelnen Fachgesellschaften.   |                            |                          |               |       |  |  |  |  |
| ¢           | Meine Fachge<br>Ändern Sie hier Ihre se                                                                                                    | ebiete ändern<br>lektierten Fachgebiete. |                                |                            |                          |               |       |  |  |  |  |

# Fortbildung dokumentieren

Über den Navigationspunkt «Aktivitäten erfassen» gelangen Sie direkt in die Übersicht «Meine erfassten Aktivitäten», in welcher alle Ihre erfassten Fortbildungen ersichtlich sind.

| F | ortbildungspla                       | Ounterstützung                                         | ⊿ myF                         | MH                      | Sprache 🕶               | Ð AI                     |         |       |       |     |   |
|---|--------------------------------------|--------------------------------------------------------|-------------------------------|-------------------------|-------------------------|--------------------------|---------|-------|-------|-----|---|
|   | Startseite A                         | Aktivitäten erfassen                                   | Diplom beantragen             | Rund um die Fortbildung | Fachgesellschaften      | Meine Fachgebiete ändern |         |       |       |     |   |
|   | Meine erfasste<br>+ Aktivität erfass | en Aktivitäten<br>sen 🛛 🕞 Übersicht Akt                | tivitäten in Fortibildungsper | riode 2                 |                         |                          |         |       |       |     |   |
|   | Datum≁                               | Titel der Veranstaltung / Thema / Name der Publikation |                               | likation Ver            | anstalter / Herausgeber | Ort                      | Credits | Beleg | Aktio | nen |   |
|   | 01.01.2025 - 05.01.2                 | 2025 Test-FBP                                          |                               | SIV                     | VF                      |                          | Bern    | 7     | -     | 8   | 1 |
|   | 13.03.2024 - 13.03.2                 | 2024 Allgemeiner Test                                  |                               | Ми                      | sterfirma               |                          | Bern 16 | 5     |       | Ū   | 1 |
|   | 26.10.2022 - 30.12.2                 | 2022 Allgemeiner Test                                  | :                             | Mu                      | sterfirma               |                          | Bern 16 | 76    | -     | Û   | 1 |
|   | 04.06.2022 - 05.06.2                 | 2022 Fortbildungsvera                                  | anstaltung                    | Mu                      | sterfirma               |                          | Bern    | 3     | -     | Û   | 0 |

 Über «+ Aktivität erfassen» gelangen Sie auf das Formular, in welchem Sie Ihre Fortbildungen erfassen können. Für jede Fortbildung wird ein solches Formular ausgefüllt. Qualitätszirkel, Supervisionen etc. können pro Jahr kumuliert erfasst werden; massgebend für diese Credits sind die Limitationen in den <u>Fortbildungsprogrammen</u> der Fachgesellschaften.

Alle Felder die mit einem Stern (\*) gekennzeichnet sind, müssen zwingend ausgefüllt werden. Die fachspezifischen Fortbildungen erfassen Sie unter Ihrem Fachgebiet (in der Liste ganz oben), die anderen Credits als «nicht-fachspezifische Fortbildung».

| Fortbildungsplattform                            |                                                              |                     |                         |                    |            |  |  |  |  |
|--------------------------------------------------|--------------------------------------------------------------|---------------------|-------------------------|--------------------|------------|--|--|--|--|
| Startseite                                       | Aktivitäten erfassen                                         | Diplom beantragen   | Rund um die Fortbildung | Fachgesellschaften | Meine Fach |  |  |  |  |
| Neue Aktivi                                      | ität erfassen                                                |                     |                         |                    |            |  |  |  |  |
| Titel der Ver                                    | ranstaltung / Thema / Nam                                    | ne der Publikation* |                         |                    |            |  |  |  |  |
| Veranstalter                                     | r/Herausgeber*                                               |                     |                         |                    |            |  |  |  |  |
| Kategorie*                                       |                                                              |                     |                         |                    | ~          |  |  |  |  |
| Ort*                                             |                                                              |                     |                         |                    |            |  |  |  |  |
| Von*<br>TT.mm.jjjj                               |                                                              | E                   | Bis*<br>TT.mm.jjjj      |                    |            |  |  |  |  |
| Credits*<br>Für welches Fachge<br>Bitte Fachgebi | <b>biet wird diese Veranstaltung anerka</b><br>iet auswählen | annt?               | Anzahl Credits          | +                  |            |  |  |  |  |

#### Hinweis für Mehrfachtitelträgerinnen und -träger

Ihre Fortbildungsaktivitäten können Sie ebenfalls über «+ Aktivität erfassen» dokumentieren. Neben allgemeinen Angaben wie Titel, Ort und Datum können Sie auch die Credits für jedes Fachgebiet erfassen. Wählen Sie dazu das entsprechende Fachgebiet aus, geben Sie die Credits ein und klicken Sie anschließend auf den Button «+».

| Credits*<br>Für welches Fachgebiet wird diese Veranstaltung anerkannt? |  |  |                |   |  |  |  |
|------------------------------------------------------------------------|--|--|----------------|---|--|--|--|
| Bitte Fachgebiet auswählen                                             |  |  | Anzahl Credits | + |  |  |  |

Die Zuordnung zwischen Kernfortbildung und erweiterter Fortbildung erfolgt anhand des gewählten Fachgebiets und der Fachgesellschaft, bei der Sie Ihr Diplom einreichen.

#### **Beispiel:**

Erfassen Sie 5 Credits für «Allgemeine Innere Medizin» und beantragen Ihr Fortbildungsdiplom in diesem Fachgebiet, werden diese 5 Credits als Kernfortbildung angerechnet. Beantragen Sie hingegen das Fortbildungsdiplom in «Rheumatologie», gelten die 5 Credits als erweiterte Fortbildung. Möchten Sie, dass die 5 Credits auch für «Rheumatologie» als Kernfortbildung zählen, müssen Sie zusätzlich einen separaten Eintrag für die «Rheumatologie» erfassen.

Für Aktivitäten, welche bei allen Gesellschaften als erweiterte Credits angerechnet werden sollen, wählen Sie anstelle eines Fachgebiets «Nicht fachspezifische Fortbildung» aus.

 Die «Übersicht Aktivitäten in Fortbildungsperiode» weisst Ihnen alle erfassten Fortbildungen und Credits im gewählten Zeitraum aus. Wenn Sie über das Dropdown «Fortbildungsperiode wählen» einen anderen Zeitraum auswählen, passen sich auch automatisch die erfassten Einträge und Credits in der Gesamtübersicht an.

| Fortbildungsplattform                                 |                                     |                   |                    |                          |                                        | Onterstützung | ↗ myFMH | Sprache 🕶 | Abmelden | Aniko Shantal Aniko Shantal Anik | a Krebs (157858 |
|-------------------------------------------------------|-------------------------------------|-------------------|--------------------|--------------------------|----------------------------------------|---------------|---------|-----------|----------|----------------------------------------------------------------------------------------------------|-----------------|
| Startseite Aktivitäten erfassen                       | Diplom beantragen Rund um           | n die Fortbildung | Fachgesellschaften | Meine Fachgebiete änderr |                                        |               |         |           |          |                                                                                                    |                 |
| Erfasste Aktivitäten in Fortbildungsperiode auswerten |                                     |                   |                    |                          |                                        |               |         |           |          |                                                                                                    |                 |
| ← Zurūck                                              |                                     |                   |                    |                          |                                        |               |         |           |          |                                                                                                    |                 |
| Bitte beachten: Diplomantrag in der Rubrik «Dip       | iom beantragen» stellen!            |                   |                    |                          |                                        |               |         |           |          |                                                                                                    |                 |
| Fortbildungsperiode wählen                            |                                     |                   |                    | ~                        | Diplom ist gültig in den Jahren: 2     | 025 - 2027    |         |           |          |                                                                                                    |                 |
| 2022-2024                                             |                                     |                   | /                  |                          |                                        | •             |         |           |          |                                                                                                    |                 |
| Bitte Fachgebiet auswählen<br>Z Test FG               |                                     |                   |                    | ~                        | Kernfortbildung                        |               |         |           |          |                                                                                                    | 13              |
| ∞ Fortbildungsprogramme auf Webseite                  |                                     |                   |                    |                          | Erweiterte Fortbildung                 |               |         |           |          |                                                                                                    | 79              |
|                                                       |                                     |                   |                    |                          | Total                                  |               |         |           |          |                                                                                                    | 92              |
| Auswertung nach Kategorie                             |                                     |                   |                    |                          | · · · · · · · · · · · · · · · · · · ·  |               |         |           |          |                                                                                                    |                 |
| Kategorie +                                           | ,                                   | Kernfortbildung   |                    |                          | Erweiterte Fortbildung                 |               |         | Total     |          |                                                                                                    |                 |
| 1 - Teilnahme an Veranstaltungen                      | 1                                   | 13                |                    |                          | 79                                     |               |         | 92        |          |                                                                                                    |                 |
| Total                                                 | 1                                   | 13                |                    |                          | 79                                     |               |         | 92        |          |                                                                                                    |                 |
| 🖉 Übersicht als PDF herunterladen                     |                                     |                   |                    |                          | ⊠ <u>Übersicht per E-Mail erhalten</u> |               |         |           |          |                                                                                                    |                 |
| Erfasste Aktivitäten der gev                          | vählten Fortbildungsper             | riode (2022 -     | 2024)              |                          |                                        |               |         |           |          |                                                                                                    |                 |
| Datum + Titel der Veranstal                           | tung / Thema / Name der Publikation |                   |                    | Veranstalter /           | Herausgeber                            |               |         |           | Ort      | Credits                                                                                                    | Beleg           |
| 13.03.2024 - 13.03.2024 Allgemeiner Test              |                                     |                   |                    | Musterfirma              |                                        |               |         |           | Bern 16  | 5                                                                                                    |                 |
| 26.10.2022 - 30.12.2022 Aligemeiner Test              |                                     |                   |                    | Musterfirma              |                                        |               |         |           | Bern 16  | 76                                                                                                    |                 |

#### Nur ganze Credits

Auf der Fortbildungsplattform werden nur ganze Credits geführt. Halbe Credits können nicht erfasst werden.

# Fortbildungsdiplom beantragen

Über den Navigationspunkt «Fortbildungsdiplom beantragen» erreichen Sie die Übersicht zu Ihren Fortbildungsdiplomen. Hier können Sie ein Diplom beantragen oder bestehende Diplome ausdrucken.

| For                                                                                                    | tbildungs   | plattform                                                                                                    |           |                          |  |  | 🕲 Un |  |  |  |
|----------------------------------------------------------------------------------------------------|-------------|----------------------------------------------------------------------------------------------------|-----------|--------------------------|--|--|------|--|--|--|
| ç                                                                                                    | Startseite  | tseite Aktivitäten erfassen Diplom beantragen Rund um die Fortbildung Fachgesellschaften Meine F                                                       |           | Meine Fachgebiete ändern |  |  |      |  |  |  |
| D                                                                                                    | er einfache | e Weg zum Fortbildur                                                                                                    | ngsdiplom |                          |  |  |      |  |  |  |
|                                                                                                    | Ê           | Aktivitäten erfassen<br>Protokollieren Sie hier die Fortbildungsaktivitäten, die Sie gemacht haben, damit Ihnen die Credits angerechnet werden können. |           |                          |  |  |      |  |  |  |
|                                                                                                    | X           | Fortbildungsdiplom beantragen<br>Auf der Basis der erfassten Aktivitäten können Sie Ihr Fortbildungsdiplom beantragen.                                 |           |                          |  |  |      |  |  |  |
| Rund um die Fortbildung<br>Allgemeine Informationen über die Fortbildungspflicht gemäss Medizinalberufegesetz (MedBG) und die Fortbildungsordnung (FBO) |             |                                                                                                    |           |                          |  |  |      |  |  |  |
|                                                                                                    |             |                                                                                                    |           |                          |  |  |      |  |  |  |

| ortbildungs  | plattform                 |                           |                                |                    |                         |
|--------------|---------------------------|---------------------------|--------------------------------|--------------------|-------------------------|
| Startseite   | Aktivitäten erfassen      | Diplom beantragen         | Rund um die Fortbildung        | Fachgesellschaften | Meine Fachgebiete änder |
| Meine Diplo  | ome                       |                           |                                |                    |                         |
| + Diplom be  | eantragen                 |                           |                                |                    |                         |
| C Ich möcht  | e ca. 3 Monate vor Ablauf | des Diploms via Email ar  | n «aniko.krebs@siwf.ch» erinne | rt werden.         |                         |
| 🖉 E-Mail än  | dern                      |                           |                                |                    |                         |
| Beantragte   | Diplome                   |                           |                                |                    |                         |
| ♀ 2023 - 20  | 25                        |                           |                                |                    | Beantragt: 19.02.2025   |
| Ziestro      |                           |                           |                                |                    |                         |
| Bisherige Di | iplome                    |                           |                                |                    |                         |
| ፼ 2022 - 20  | 24                        |                           |                                |                    | Genehmigt: 07.10.2021   |
| Z Test FG    |                           |                           |                                |                    |                         |
| Erneuern     | Pantrag herunterlad       | en <u>Diplom herunter</u> | <u>laden</u>                   |                    |                         |
| Abgelehnte   | Diplome                   |                           |                                |                    |                         |
|              | 19                        |                           |                                |                    | Abgelehnt: 14.03.2025   |
| Z Test FG    |                           |                           |                                |                    |                         |
| Erneut ver   | suchen                    |                           |                                |                    |                         |

1. Mit «+ Diplom beantragen» können Sie ein neues Fortbildungsdiplom beantragen. Sie werden Schrittweise durch den Antrag geführt.

#### Hinweise:

<u>Schritt 1:</u> Überprüfen Sie bitte Ihre Personalien. Bei Fehlern können Sie diese über <u>myFMH</u> anpassen. Das Fortbildungsdiplom kann aber erst nach der Änderung beantragt werden. In der Regel dauert die Anpassung Ihrer Personalien 24 Stunden.

<u>Schritt 2:</u> Wichtig ist, dass Sie die gleiche Fortbildungsperiode auswählen, in welcher Sie die Fortbildungen erfasst haben. Die Gültigkeit wird dann automatisch prospektiv ausgestellt.

- 2. Wenn Sie das Kästchen anklicken, erhalten Sie immer ca. drei Monate vor Ablauf Ihres alten Fortbildungsdiploms eine Erinnerung, dass Sie ein Neues beantragen sollen. Mit Klick auf «E-Mail ändern» können Sie Ihre E-Mailadresse für die Zustellung der Erinnerungen anpassen.
- 3. In «Beantrage Diplome» finden Sie die Diplome, die Sie beantragt haben, von der Fachgesellschaft aber noch nicht freigegeben wurden.
- 4. In «Bisherige Diplome» sind alle freigegeben Diplome aufgeführt und können heruntergeladen werden.
- 5. In «Abgelehnte Diplome» sind diejenigen drin, die von der Fachgesellschaft per E-Mail begründet abgelehnt wurden.

### **Probleme und Fragen**

- Bei fachspezifischen Fragen wenden Sie sich bitte direkt an Ihre Fachgesellschaft.
- Bei Fragen zum myFMH-Login hilft Ihnen die Helpline der Abteilung Mitgliedschaften der FMH (Telefon: +41 (0)31 359 12 59 oder E-Mail myfmh@fmh.ch) gerne weiter.
- Bei **allgemeinen Fragen** zur Fortbildungsplattform erreichen Sie den Bereich «Fortbildung, Administration und Gremien» des **SIWF** unter der Nummer +41 (0)31 503 06 10 oder via E-Mail <u>info@siwf.ch</u>.